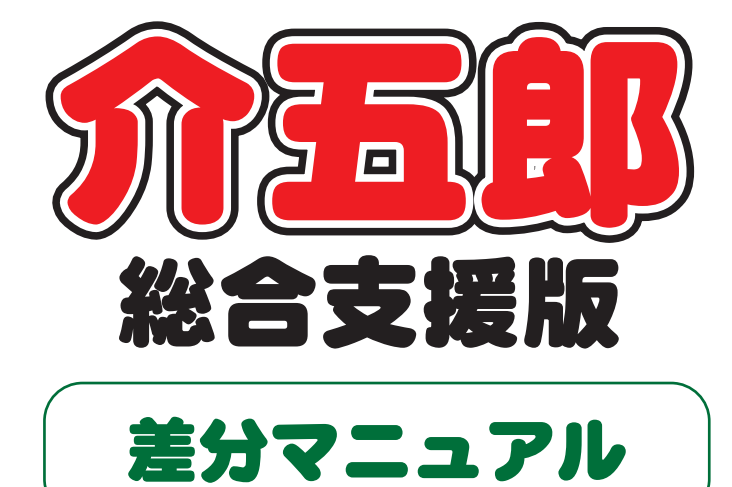

# Ver. 7. 1. 4. 0

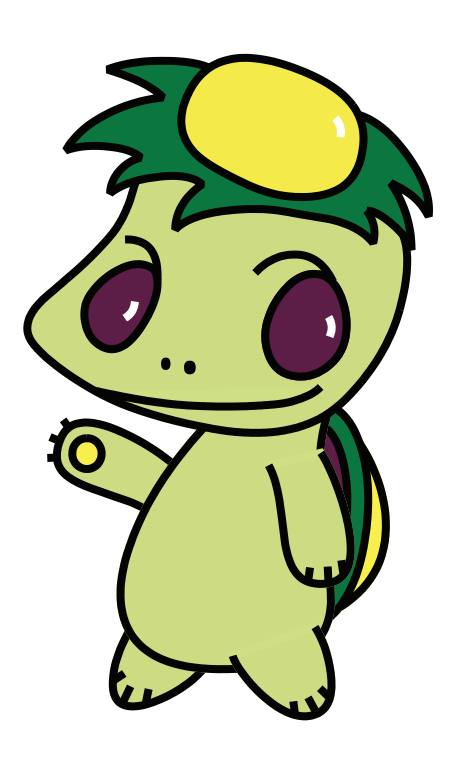

株式会社インフォ・テック

目次

| 日次                          |      |
|-----------------------------|------|
| 1. はじめに                     | P. 2 |
|                             |      |
| 2. 相談文援の変更                  | P. 3 |
| 2-1. 週間計画表の見直し              | Р. З |
| 2-1-1.(大阪市様式)週間計画表の時間数計算の変更 | Р. З |
| 2-1-2.画面レイアウトの見直し           | P. 7 |

# 1.はじめに

今回リリースいたしました介五郎(総合支援版)「Ver.7.1.4.0」では、計画相談支援の週間計画表について変更を行いました。

[計画相談支援]

■週間計画表の見直し

週間計画表について、下記の変更を行いました。

①7月1日より大阪市の計画時間数の計算方法が改正されたことに対応しました。また、それに伴い柔軟 な入力ができるように計画時間数の入力画面を見直しました。

②入力画面のレイアウトを見直し、誤って重複して入力したサービスを確認・削除しやすくしました。

# 2. 相談支援の変更

# 2-1.週間計画表の見直し

#### 2-1-1. (大阪市様式のみ)週間計画表の時間数計算の変更

大阪市の計画時間数の計算方法が今年の7月より変わりました。令和3年7月1日以降に作成する計画(案)は1ヶ月の計画時間数を計算するときに1週間あたりの計画時間数×4.5倍(※令和3年6月30日までは4.3倍で計算)で計算することとなります。

この改正に対応するため、作成日が令和3年7月1日より前の場合は4.3倍、以後は4.5倍で計算 するように修正しました。

また、これまで自動計算で算出された計画時間数を手動で変更することができませんでしたが、計算 結果を柔軟に変更できるよう、手入力を可能にしました。

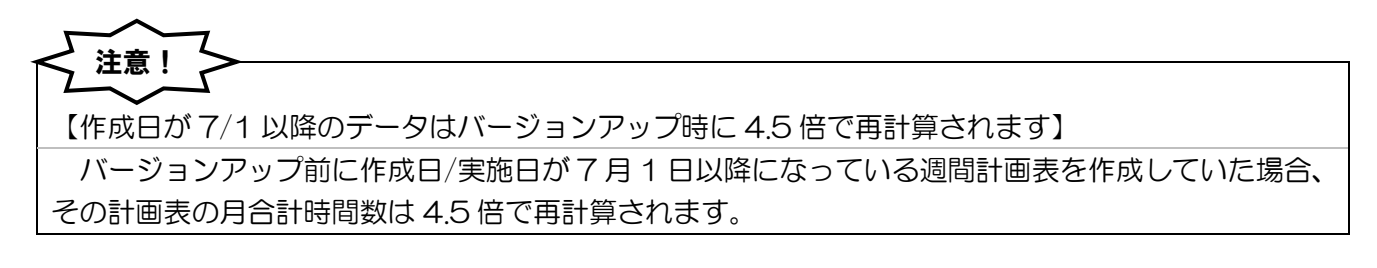

<週間計画表-計画時間数>※大阪市様式のみ

| 🖷 サービス等利用                                               | 月計画案【週間計画表】                           | l                 |            |       |                  |                 |             |                 |                  |                         |                | >                                                               |
|---------------------------------------------------------|---------------------------------------|-------------------|------------|-------|------------------|-----------------|-------------|-----------------|------------------|-------------------------|----------------|-----------------------------------------------------------------|
| 调開計画表                                                   | : 計画時間数 :                             | 特記車項              |            |       |                  |                 |             |                 |                  |                         |                | 確定                                                              |
| ※1週間                                                    | 」<br>の計画時間数<br>□ 手入力                  | (週間計画)<br>月       | 表より)<br>火  | 水     | 木                | 金               | £           | 日・祝             | 週合計              | 月合計                     | 月合計算           | 1定方法                                                            |
| 身体介護<br>家事援助                                            | t<br>5                                |                   | 1          | 0     | 0.5              | 0               | 0.5         | 0               | 3                | 13.5                    | 週合計×<br>※令和3年( | <ul> <li>4.5 倍</li> <li>5月以前 ×4.8</li> <li>7月以前 ×4.5</li> </ul> |
| <ul> <li>・ 理院・ ま</li> <li>重度訪問</li> <li>重度訪問</li> </ul> | <sup>89年</sup><br>5<br>5 (移動)         |                   | 0.5        | 0 (0) | 0.5              | 0 (0)           | 0.5         | 0 (0)           | 1.5<br>0<br>(0)  | 6.8<br>0<br>(0)         | 10 AM () AP    | 7322124 1410                                                    |
| 行動援誘<br>週間計画                                            | 痩・同行援護<br>前に反映させにく                    | <br>い項目 -         | 0          |       | 0                |                 | 0<br>t±ee## |                 | 1 77             | 0<br>目の訪問系 <sup>+</sup> | サービス(言         | 十画)時間                                                           |
| 項目名                                                     | 通院介助<br>3-通院・乗降                       | ~                 |            |       | ショ回<br>1時間<br>0) | 回致/月<br>2回<br>( | 呼间致         | ン月<br>2時間<br>0) | 身体<br>家事         | 介護<br>援助                |                | 13.5<br>7                                                       |
| 項目名                                                     |                                       | ~                 |            |       | <br>0 時間<br>0 )  | 0 H (           |             | 0時間<br>0)       | · 通院<br>重度<br>重度 | ・乗降<br>訪問<br>前期 (移動     | )              | 9                                                               |
| 項目名                                                     |                                       | ~                 |            | (     | 0 時間<br>0 )      | U U (           |             | 0 時間<br>0 )     | 行動               | が高く(する)<br>援護・同行        | 援護             |                                                                 |
| ※括弧内の<br>訪問系サ                                           | 時間は重度訪問(移<br>ービス以外の階                  | 動)になりまっ<br>動がい福祉。 | ァ<br>サービスス | 項目    |                  |                 |             |                 |                  |                         |                |                                                                 |
| 就労移行                                                    | · · · · · · · · · · · · · · · · · · · | 1                 | 目/月        |       | 補助               |                 |             |                 | ∃/月              |                         |                |                                                                 |
| 障がい福                                                    | 融サービス以タ                               | トの項目 —            | 0 時        | 間/月   |                  |                 |             |                 | 0 時間/月           | đ                       |                |                                                                 |

#### 設定項目(変更点のみ)

| 項目名       | 説明                                                                              |
|-----------|---------------------------------------------------------------------------------|
| 手入力       | 1 週間の計画時間数を直接変更したい場合にチェックを入れます。                                                 |
| 月合算算定方法   | 1 ヶ月分の合計時間数を計算するための倍率を変更することができます。初期値は<br>作成日/が令和3年6月30日以前の場合は4.3倍、令和3年7月1日以降の場 |
|           | 合は 4.5 倍になります。                                                                  |
| 1ヶ月の訪問系サー | 1 ヶ月の合計時間数の計算結果が表示されます。以前のバージョンでは直接変更す                                          |
| ビス(計画)時間  | ることができませんでしたが、今回から変更可能にしました。                                                    |
| 再計算       | 倍率を変更したりして合計時間数を計算しなおしたい場合にクリックします。                                             |

## ①月合計算定方法の倍率

月合計算定方法の倍率は、選択した作成日/実施日によって 4.3 倍か 4.5 倍か変わります。作成日/ 実施日が令和 3 年 6 月 30 日以前の場合は 4.3 倍、令和 3 年 7 月 1 日以降の場合は 4.5 倍で計算し ます。倍率は自動で設定されますが、直接打ちかえることも可能です。

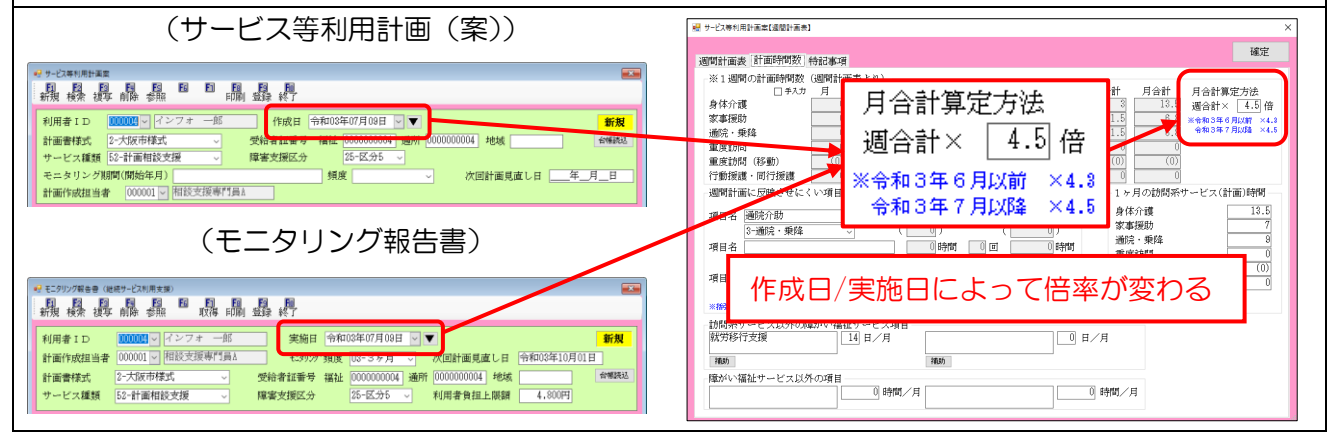

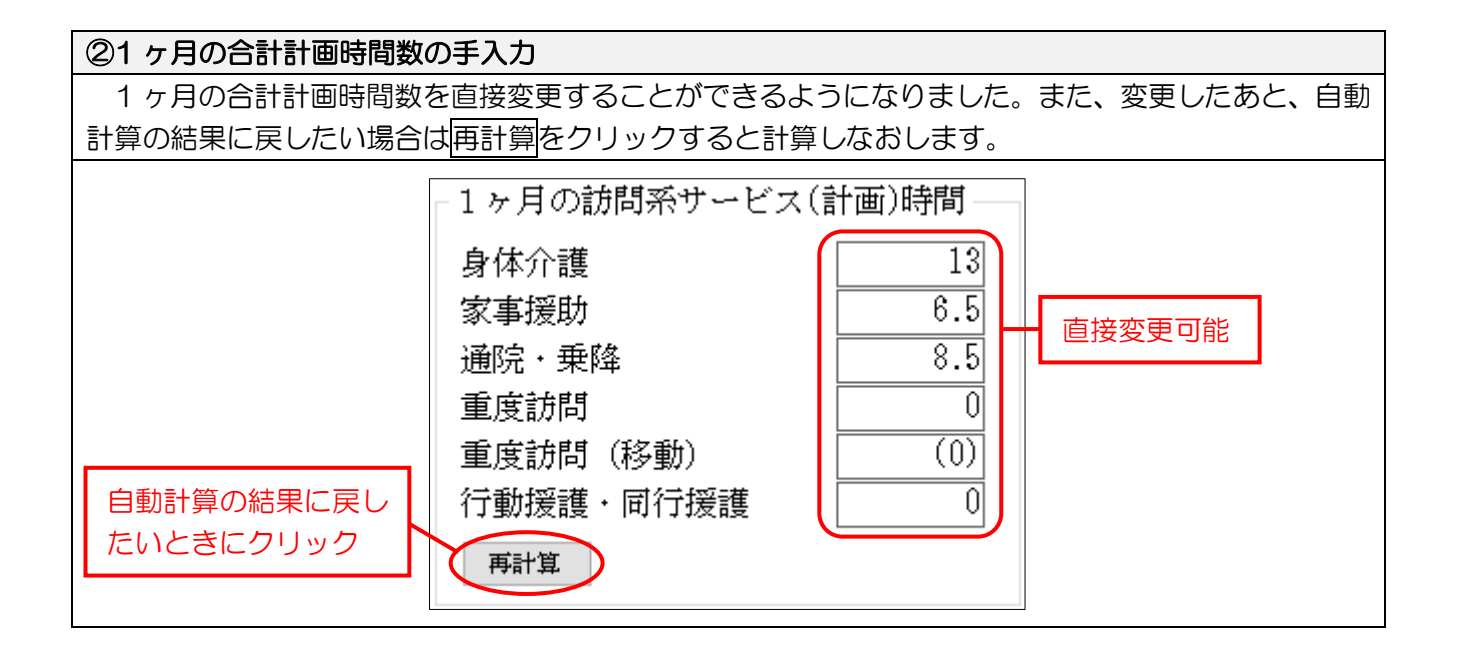

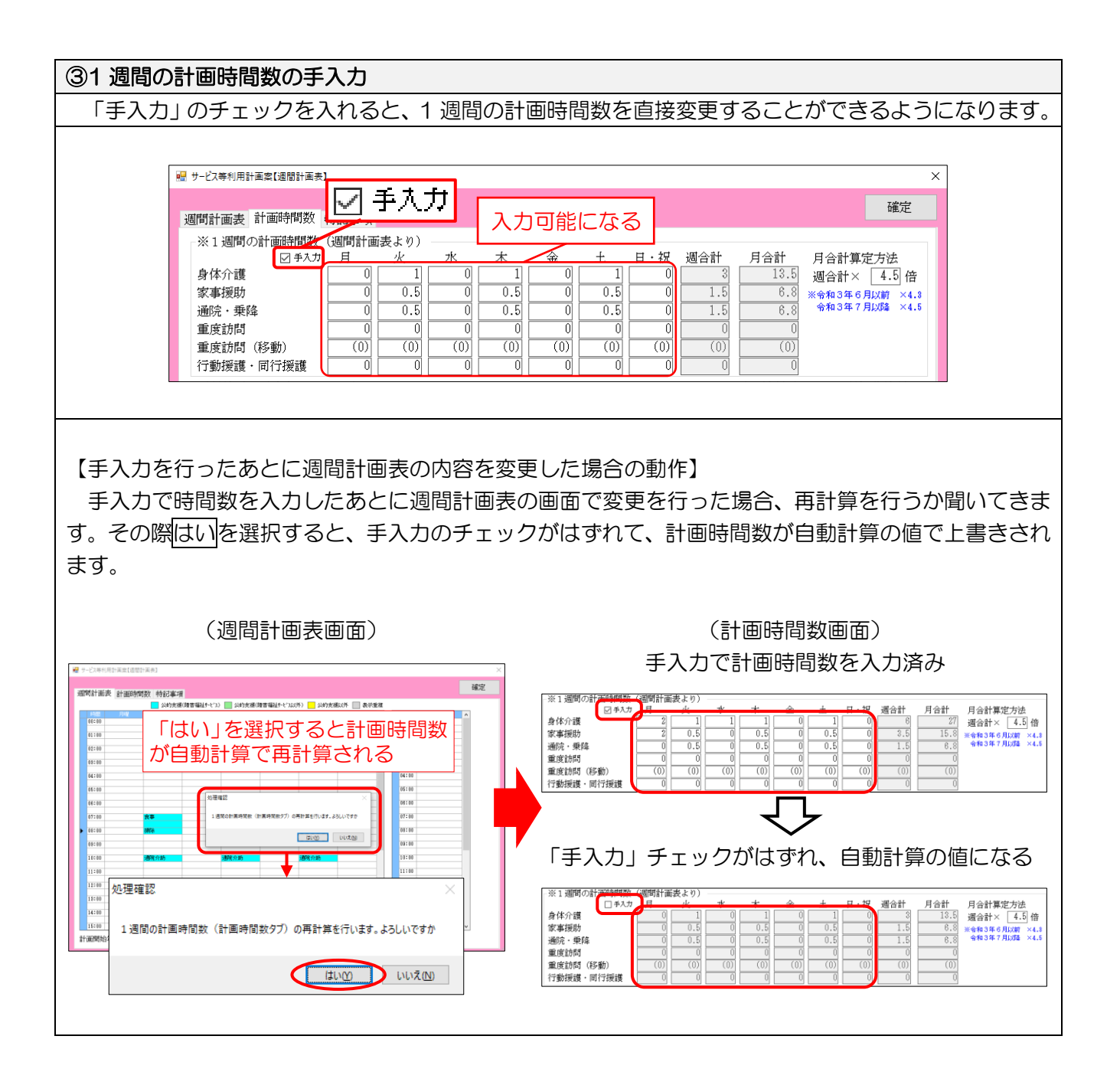

# 【帳票サンプル】

| 利月           | 用者₽         | 6名(        | 児童氏名)          | イン       | フォ           | 一郎    |        | 保護              | 者氏名     |           | イン      | フォ       | 太郎              |     | 本人との          | 続柄   |             | 障がい | 、支援区  | 分区分5    |
|--------------|-------------|------------|----------------|----------|--------------|-------|--------|-----------------|---------|-----------|---------|----------|-----------------|-----|---------------|------|-------------|-----|-------|---------|
| 相言           | 炎支払         | 受事業        | 業者名            | イン       | フォ梢          | 1談支   | 爰      |                 |         | 計画        | 作成打     | 担当者      | 6 相談支           | 反援専 | ₽門員A          | 計    | ·画開始年月      |     |       |         |
|              |             |            | Ħ              |          | k            |       |        | 水               |         | -<br>     | 1       |          |                 |     | +             |      | 日・祝         | ·   | 備     | 老       |
|              | 0:00 ן      |            |                | 曲        |              | E     | -      |                 | 曲       |           |         | 曲        | -14-            | E   |               |      |             | E   |       |         |
|              | 1:00        | H          |                | <u> </u> |              |       |        |                 |         |           |         |          |                 |     | _             |      | +           |     |       |         |
| 1915         | 2:00        | <b>H</b>   |                | Ħ        |              |       |        |                 |         |           |         |          |                 |     |               |      |             |     |       |         |
| 休夜           | 2.00        | H          |                | \        |              | H     |        |                 | <u></u> |           |         | H        |                 |     | _             |      |             | E   |       |         |
| 帯            | 1.00        | Ħ          |                | Ħ        |              | Ħ     | 1      |                 | Ħ       |           |         | Ħ        |                 | Ē   | -             |      | ŧ           | Ē   |       |         |
|              | 4:00        | E          |                | Ħ        |              | Ξ     |        |                 | Ħ       |           |         | Ħ        |                 | E   |               |      |             | E   |       |         |
|              | 5:00        | E          |                | Ħ        |              |       |        |                 |         |           |         |          |                 |     |               |      |             |     |       |         |
|              | 6:00        | 8          |                | ₿        |              |       |        |                 |         |           |         | <b>.</b> |                 | E   |               |      |             |     |       |         |
| 早朝           | 7:00        | <b>H</b>   |                | 1        | <b>\$</b>    |       |        |                 |         | 。事        |         |          |                 |     | -<br>食事       |      |             |     |       |         |
|              | 8:00        | <b>H</b>   |                | 「「「「」」   | \$.<br>\$    |       |        |                 | £.      | 1174      |         |          |                 | E   | t黒(へ)         | _    |             |     |       |         |
|              | <br>a∙nn    | H          |                | 2,412 14 | л <b>г</b>   |       | _      |                 | 315     | 1975      |         |          |                 |     | 1414          |      | +           |     |       |         |
|              | 10.00       | H          |                | Ħ        |              | Ħ     |        |                 | Ħ       |           |         | Ħ        |                 | Ē   |               | -    | <b>+</b>    | Ē   |       |         |
|              | 10:00       | Έ.         |                | 通        | 完介助          |       |        |                 | 通       | 院介助       | J       |          |                 | E   | 通院介助          |      |             |     |       |         |
|              | 11:00       | 'H         |                | Ħ        |              |       |        |                 |         |           |         | Ħ        |                 | E   |               |      |             |     |       |         |
|              | 12:00       | 旧          |                | ⊞        |              |       |        |                 |         |           |         | -⊞       |                 |     |               |      |             |     |       |         |
| 日中           | 13:00       | 日          |                | <b>H</b> |              |       | _      |                 |         |           |         | -        |                 |     | -             |      |             |     |       |         |
|              | 14:00       | ,₽         |                | ⊞        |              |       |        |                 |         |           |         |          |                 | E   |               |      |             |     |       |         |
|              | <br> 15:00  | ,Ħ         |                | Ħ        |              | Ħ     |        |                 |         |           |         |          |                 |     | -             |      | <u>+</u>    | E   |       |         |
|              | 10.00       | <u> </u>   |                | Ħ        |              | H     |        |                 | Ħ       |           |         | Ħ        |                 | E   |               | -    |             | Ē   |       |         |
|              | 10.00       | Ϊ.         |                | Ħ        |              | Ħ     |        |                 | Ħ       |           |         | Ħ        |                 | E   | _             |      | ŧ           | Ħ   |       |         |
|              | 17:00       | Ē          |                |          |              | H     |        |                 |         |           |         |          |                 | E   |               | Ē    |             | E   |       |         |
| _            | 18:00       | 惜          |                | Ħ        |              |       |        |                 |         |           |         | #        |                 |     | -             |      | +           | E   |       |         |
|              | 19:00       | ·8         |                | <b>H</b> |              |       |        |                 |         |           |         | -        |                 |     | -             |      |             |     |       |         |
| 夜間           | 20:00       | ) <b>H</b> |                |          |              |       |        |                 |         |           |         | -        |                 |     | _             | -    |             |     |       |         |
| 113          | 21:00       | )Ħ         |                | <b>H</b> |              |       |        |                 |         |           |         |          |                 |     | -             |      |             |     |       |         |
|              | 22:00       | ìĦ         |                | <u> </u> |              |       | -      |                 |         | <b>--</b> |         | HH       |                 | -   | -             | -    |             |     |       |         |
| 深方           | 00.00       | í.         |                | Ħ        |              | Ħ     |        |                 | Ħ       |           | 4.3     | 3倍       | →4.             | 5佰  | 音に変更          | 更    |             | E   |       |         |
| 帯            | 20.00       | Έ          |                | Ħ        |              | H     |        |                 | Ħ       |           |         | H        |                 |     | -             | F    | ₽           | Ħ   |       |         |
| × 1          | 1 週間        | の計         | 画時間数(j         | 周間計      | 画表よ          | :0) • | ••F    | の合調             | +時間⊘    | )算出;      | 方法は     | 、週日      | 3≣•×4.          | 5倍  |               |      |             |     |       |         |
|              |             |            | 月              |          | 火            |       |        | 水               |         | 木         | ~       |          | 金               |     | 土             |      | 日・祝         |     | 週合計   | 月合計     |
| 身位           | 本介護         | 5          |                |          | 1            |       |        |                 |         | 1         |         |          |                 |     | 1             |      |             |     | 3     | 13.5    |
| 家哥           | 事援助         | I          |                |          | 0.5          |       |        |                 |         | 0.        | 5       |          |                 |     | 0.5           |      |             |     | 1.5   | 6.8     |
| 通際           | 宅・乗隊        | Ē          |                |          | 0.5          |       |        |                 |         | 0.        | 5       |          |                 |     | 0.5           |      |             |     | 1.5   | 6.8     |
| 重月           | <b>変訪</b> 問 | 1          |                |          |              |       |        |                 |         |           |         | +        |                 |     |               |      |             |     |       |         |
| 行動           | 勆援護         | [          |                |          |              |       |        |                 | _       |           |         |          |                 |     |               |      |             |     |       |         |
| 同行           | 亍援護<br>▼88€ |            | Emeral a state | 2        |              |       |        |                 |         |           |         |          |                 |     |               |      |             | L   |       |         |
| 頂            | 剄町計<br>日名   | 囲に         | 以吠させに          | 、い道      | . <b>Н Ј</b> | 1 団赤  | たりの    | ) 回数            | 日あた     | ៣៣២       | 数 日     | あたり      | の時間素            | *   |               | 【1 ケ | 月の訪問系サ      | ービス | (計画)問 | 澗】 🗍    |
| <u></u><br>س | <u>ы.</u> н |            |                |          |              |       | 1- 1 % | 時間              | ×       | , •/E     | 回       |          | 時               | 間   |               |      |             |     |       | 13.5 時間 |
| ~            |             |            |                |          |              |       |        | 時間              | ×       |           | <b></b> |          | 時               |     |               | -    | 20 FT*/1 m2 |     |       |         |
| 2            |             |            |                |          |              |       |        | н4.( <b>н</b> ] |         |           |         |          | н <del>с)</del> |     | $\rightarrow$ |      | 家事援助        |     |       | 7 時間    |
| 3            |             |            |                |          |              |       |        | 時間              | ×       |           | 旦       |          | 時間              | 間   | *             |      | 通院・乗降       |     |       | 7 時間    |
| <b>(</b> 1)  | 間系          | サー         | ビス以外の          | 章がい      | 福祉サ          | ービス   | 項目】    |                 |         |           | - 1     |          |                 |     |               |      | 重度訪問        |     |       | 時間      |
| 1            |             |            |                |          |              | B     | /月     | 2               |         |           |         |          |                 |     | 日 /月          | 行重   | 助援護・同行:     | 援護  |       | 時間      |
| [ß]          | 章がい         | 福祉         | サービス以          | 朴の項      | 目】           |       |        |                 |         |           |         |          |                 |     |               |      |             |     |       | -41E    |
|              |             |            |                |          |              | n+    |        |                 |         |           |         |          |                 |     |               |      |             |     |       |         |

## 2-1-2. 画面レイアウトの見直し

週間計画表の入力画面のレイアウトを見直し、誤って2つ以上のサービスを重なった時間帯で入力して しまった場合に修正しやすくなりました。時間帯が重複しているスケジュールは灰色で表示され、見分 けやすくなっています。

また、誤って入力したサービスを一覧で確認しながら削除できる「週間計画明細」も追加しました。

<週間計画表>

(専門員協会様式)

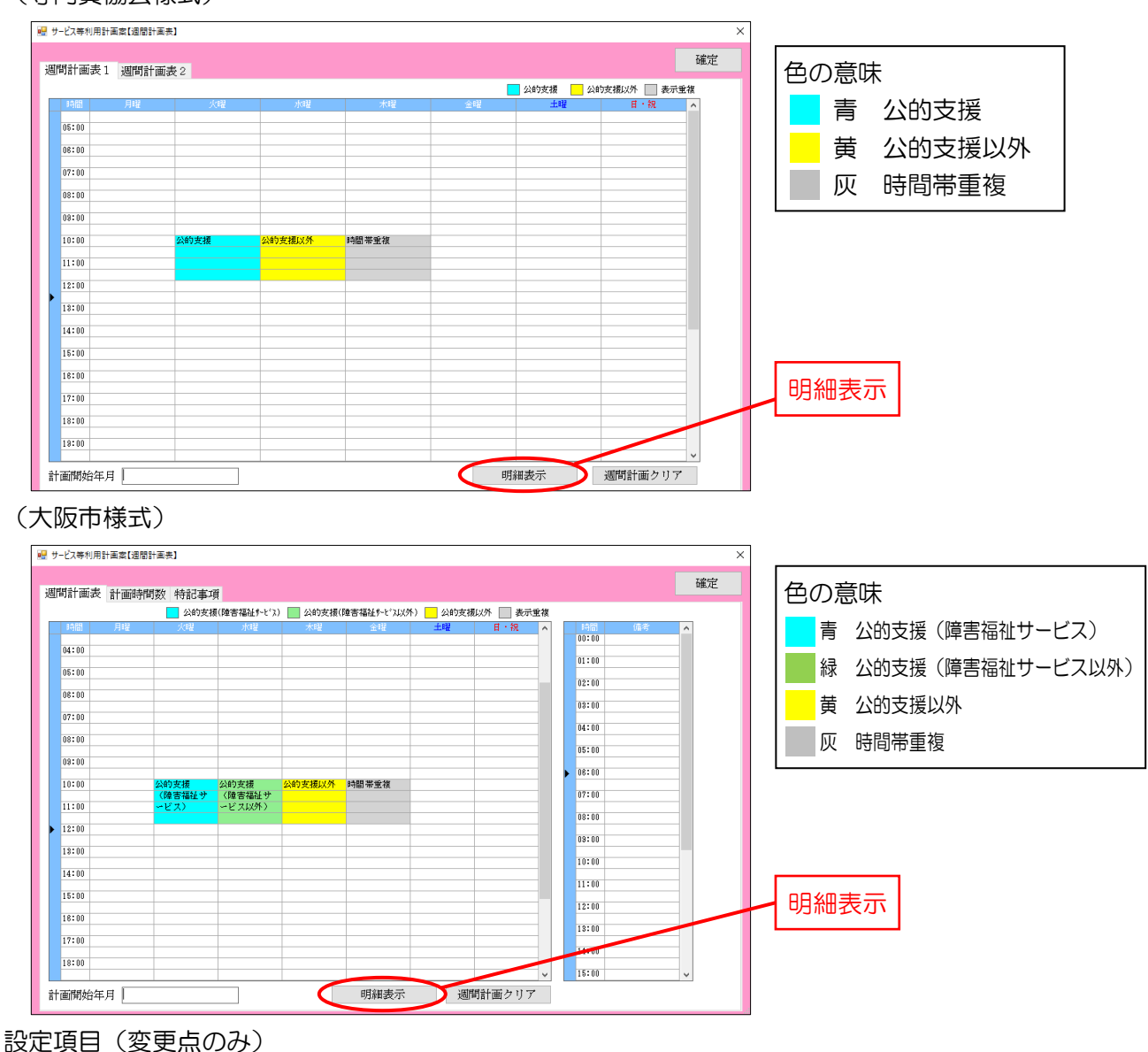

| 政定項日(安丈宗)。 | <i>JUF)</i>    |
|------------|----------------|
| 項目名        | 説明             |
| 明細表示       | 週間計画明細画面を開きます。 |

# <週間計画明細>

|   | 週間計 | 画明細   |       |          |          |          |          |      | ×   |
|---|-----|-------|-------|----------|----------|----------|----------|------|-----|
|   |     |       |       |          |          |          | ł        | 確定   |     |
|   | 曜日  | 開始    | 終了    | 内容       | サービス     | 表示<br>重複 | 時間<br>重複 | 削除   | ^   |
|   | 木   | 10:00 | 11:00 | 食事       | 身体<br>安東 | 0        | 0        | 削除   |     |
| - | ホ   | 10.00 | 11.00 | 1.18 MJz | 3K       |          |          | HUD2 |     |
|   |     |       |       |          |          |          |          |      |     |
| - |     |       |       |          |          |          |          |      |     |
|   |     |       |       |          |          |          |          |      |     |
|   |     |       |       |          |          |          |          |      |     |
|   |     |       |       |          |          |          |          |      |     |
|   |     |       |       |          |          |          |          |      |     |
|   |     |       |       |          |          |          |          |      |     |
|   |     |       |       |          |          |          |          |      |     |
|   |     |       |       |          |          |          |          |      |     |
| - |     |       |       |          |          |          |          |      |     |
|   |     |       |       |          |          |          |          |      |     |
| - |     |       |       |          |          |          |          |      |     |
|   |     |       |       |          |          |          |          |      |     |
|   |     |       |       |          |          |          |          |      |     |
|   |     |       |       |          |          |          |          |      |     |
|   |     |       | _     |          | -        | _        | _        |      | ш., |

### 設定項目

| 項目名  | 説明                                |
|------|-----------------------------------|
| 確定   | サービスの削除を確定させます。                   |
| 曜日   | 入力したサービスの曜日を表示します。                |
| 開始   | 入力したサービスの開始時間を表示します。              |
| 終了   | 入力したサービスの終了時間を表示します。              |
| 内容   | 入力したサービスのサービス内容を表示します。            |
| サービス | 入力したサービスのサービス区分を表示します。(大阪市様式のみ表示) |
| 表示重複 | 画面の表示上で重なっているサービスにOが付きます。         |
| 時間重複 | 他のサービスと時間帯が重複しているサービスに〇が付きます。     |
| 削除   | クリックすると、そのサービスを削除します。             |

# 表示重複について

表示重複は、時間帯が重複していなくても画面の表示上サービスが重なっている場合にOが付きます。計画表のマス目は 30 分きざみのため、開始/終了時間が 15 分など端数の時間だった場合に、時間帯が重なっていなくても表示上の重複が起こることがあります。

(例) ①木曜 10:00~10:45 食事 と ②木曜 10:45~11:30 掃除 の2つのサービスを入力した場合の表示重複

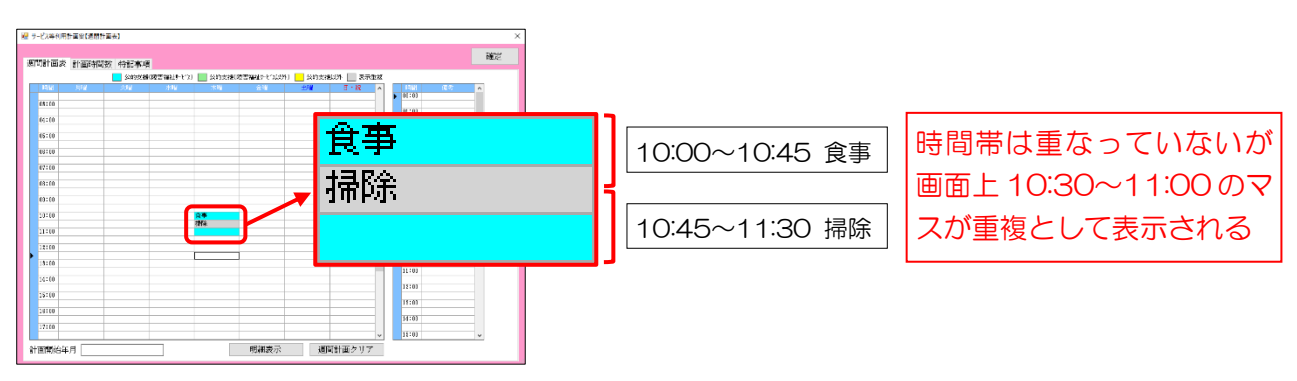

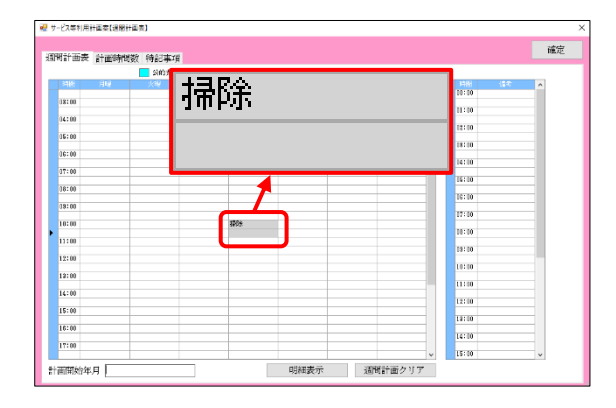

| 開計画書  | 5 計画時間数 | 特記事項       |             |             |           |             |         |        |        |    | 推定 |
|-------|---------|------------|-------------|-------------|-----------|-------------|---------|--------|--------|----|----|
|       |         | 1 公的支援(目   | 吉福祉チビン      | ) 🔝 公約金優(3  | a吉福祉をどうのが | 1) 🔜 2010余優 | 以外 📃 表示 | 主教     |        |    |    |
| 3418  | 316     | <u>%92</u> | 20 <b>9</b> | 木曜          | ·注1第      | 主曜          | 0.18    | ^      | 10:00  | 情念 | ^  |
| 38:00 |         |            |             |             |           |             |         | 11     |        |    |    |
| 34:00 |         |            |             |             |           |             |         | 11     | 141.00 |    |    |
| 15:00 |         |            |             |             |           |             |         |        | 14.10  |    |    |
| 16:00 |         |            |             |             |           |             |         |        | 18:10  |    |    |
| 17:00 |         |            |             |             |           |             |         |        | 14:10  |    | 1  |
| 10100 |         |            |             |             |           |             |         |        | 15:10  |    |    |
| 10.00 |         |            |             |             |           |             |         |        | 16:10  |    |    |
| 13:00 |         |            |             |             |           |             |         | -      | 17:10  |    |    |
| 10:00 |         |            |             | <b>禄</b> 99 |           |             |         |        | 10:10  |    |    |
| 11:00 |         |            |             |             |           |             |         |        | 11.10  |    | 1  |
| 12:00 |         |            |             |             |           |             |         |        |        |    |    |
| 12:00 |         |            |             |             |           |             |         |        | 10:10  |    |    |
| 14:00 |         |            |             |             |           |             |         | - T. I | 11:10  |    |    |
| 15:00 |         |            |             |             |           |             |         |        | 12:10  |    | 1  |
|       |         |            |             |             |           |             |         |        | 12:00  |    | 1  |
| 10-00 |         |            |             |             |           |             |         |        | 14:10  |    |    |
| 17:00 |         |            |             |             |           |             |         |        | 15:10  |    |    |

| - 281 | +面明細  |       |    |    |          |          |     | × |
|-------|-------|-------|----|----|----------|----------|-----|---|
|       |       |       |    |    |          | i        | 灌定  |   |
|       |       |       |    |    | 表示<br>重複 | 時間<br>重複 |     | ^ |
| 木     | 10:00 | 11:00 | 食事 | 身体 | 0        | 0        | 創版会 |   |
| 木     | 10:00 | 11:00 | 掃除 | 家事 | 0        | 0        | 削除  |   |
|       |       |       |    |    |          |          |     |   |
| _     |       |       |    |    |          |          |     |   |
|       |       |       |    |    |          |          |     |   |
|       |       |       |    |    |          |          |     |   |
|       |       |       |    |    |          |          |     |   |

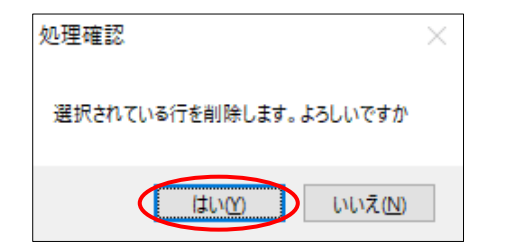

| 通問計 | m面明細  |       |    |    |          |          |     | × |
|-----|-------|-------|----|----|----------|----------|-----|---|
|     |       |       |    |    |          | ð        | 靛定  |   |
|     |       |       |    |    | 表示<br>重複 | 時間<br>重複 |     | ^ |
| *   | 10:00 | 11:00 | 食車 | 身体 |          |          | 創作会 |   |
|     |       |       |    |    |          |          |     |   |
|     |       |       |    |    |          |          |     |   |
| _   |       |       |    |    |          |          |     |   |

- 【前提】週間計画表で重複している(灰色になっている)サービスがあります。
- (例) 誤って下記サービスを重複して入力
   (1) 10:00~11:00 食事(身体介護)
   (2) 10:00~11:00 掃除(家事援助)

- ③ 重複しているサービスは「表示重複」「時間 重複」欄につがつきます。Oが付いたサービ スのうち不要なものの削除をクリックしま す。
- (例) 掃除を誤って入力したため、その行の削除 をクリック
- ④ 確認画面が表示されます。はい(Y)をクリックします。
- ⑤ 一覧からサービスが削除されます。確定をクリックします。

|   | 間計画表   | 計畫時間 | 8 時記事項 |             |         |                                             |    |          |         | 確定  |
|---|--------|------|--------|-------------|---------|---------------------------------------------|----|----------|---------|-----|
|   |        |      | - 彩的火槽 | 陸吉福祉チビス)    | 🔝 公約支援決 | (13)(1)(1)(1)(1)(1)(1)(1)(1)(1)(1)(1)(1)(1) |    | ト 🔄 表示重複 |         |     |
|   | 348    | 用紙   | 28     | 20 <b>1</b> | 大規      | 金锦                                          | 土曜 | 0.18 ^   | F181 (3 | * ^ |
|   | 34:00  |      |        |             |         |                                             |    |          |         |     |
|   | 15:00  |      |        |             |         |                                             |    |          | 01:00   |     |
|   | 06:00  |      |        |             |         |                                             |    | -        | 12:10   |     |
|   | 37100  |      |        |             |         |                                             |    |          | 18:10   |     |
|   | 311100 |      |        |             |         |                                             |    |          | 14:10   |     |
|   | 10:00  |      |        |             |         |                                             |    | _        | 15:10   | _   |
|   | 19:00  |      |        |             |         |                                             |    |          | 16:10   |     |
|   | 10:00  |      |        |             | π∓      |                                             |    |          |         |     |
| • | 11:00  |      |        |             |         |                                             |    |          | 17:10   |     |
|   | 12:00  |      |        |             |         |                                             |    | _        | 08:00   |     |
|   | 18:00  |      |        |             |         |                                             |    |          | 19:10   |     |
|   |        |      |        |             |         |                                             |    |          | 10:00   |     |
|   | 14:00  |      |        |             |         |                                             |    |          | 11:10   |     |
|   | 15:00  |      |        |             |         |                                             |    | _        | 17:10   |     |
|   | 16:00  |      |        |             |         |                                             |    |          | 11110   |     |
|   | 17:00  |      |        |             |         |                                             |    |          | 14110   |     |
|   | 18:00  |      |        |             |         |                                             |    |          | 14:00   |     |
|   |        |      |        |             |         |                                             |    | ~        | 15:00   | ~   |

• 週間計画表からサービスが削除されます。

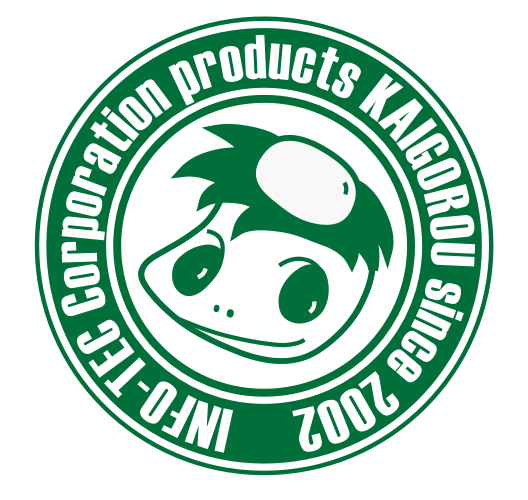

# 介五郎(総合支援版)差分マニュアル

発行:株式会社インフォ・テック <sup>〒537-0025</sup> 大阪府大阪市東成区中道3丁目15番16号 毎日東ビル2F (TEL) 06-6975-5655 (FAX) 06-6975-5656 http://www.info-tec.ne.jp/